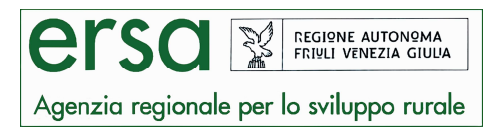

# Modalità di salvataggio e apertura dei files meteo con il software Excel

#### Dati meteo orari in formato ".csv"

I dati sono forniti dall'Osmer-ARPA e sono aggiornati alle ore 5.00 locali (ora legale): per tale motivo i valori cumulati, medi, minimi o massimi giornalieri relativi all'ennesimo giorno sono calcolati dalle ore 5.00 del giorno n-1 alle ore 5.00 del giorno ennesimo (es: consultando i dati il giorno 26 marzo, questi si riferiscono all'intervallo che va dalle 5:00 del 25 marzo alle 5:00 del 26 marzo).

Dal menù a tendina è possibile scaricare per ciascuna località i dati meteo giornalieri in formato "**.pdf**" e in formato "**.csv**".

A causa di problemi di compatibilità tra i diversi software presenti sul mercato si avvisa l'utenza di seguire le seguenti indicazioni per visualizzare in modo corretto i files ".csv".

#### - PER UNA CORRETTA VISUALIZZAZIONE DEI DATI ESEGUIRE IL DOWNLOAD DEL FILE UTILIZZANDO COME BROWSER INTERNET EXPLORER -

Passi da seguire per il corretto salvataggio del file ".csv":

 Cliccare sul menù a tendina la località e le date di interesse e poi scegliere il formato dati ".csv" e cliccare su SCARICA I DATI.

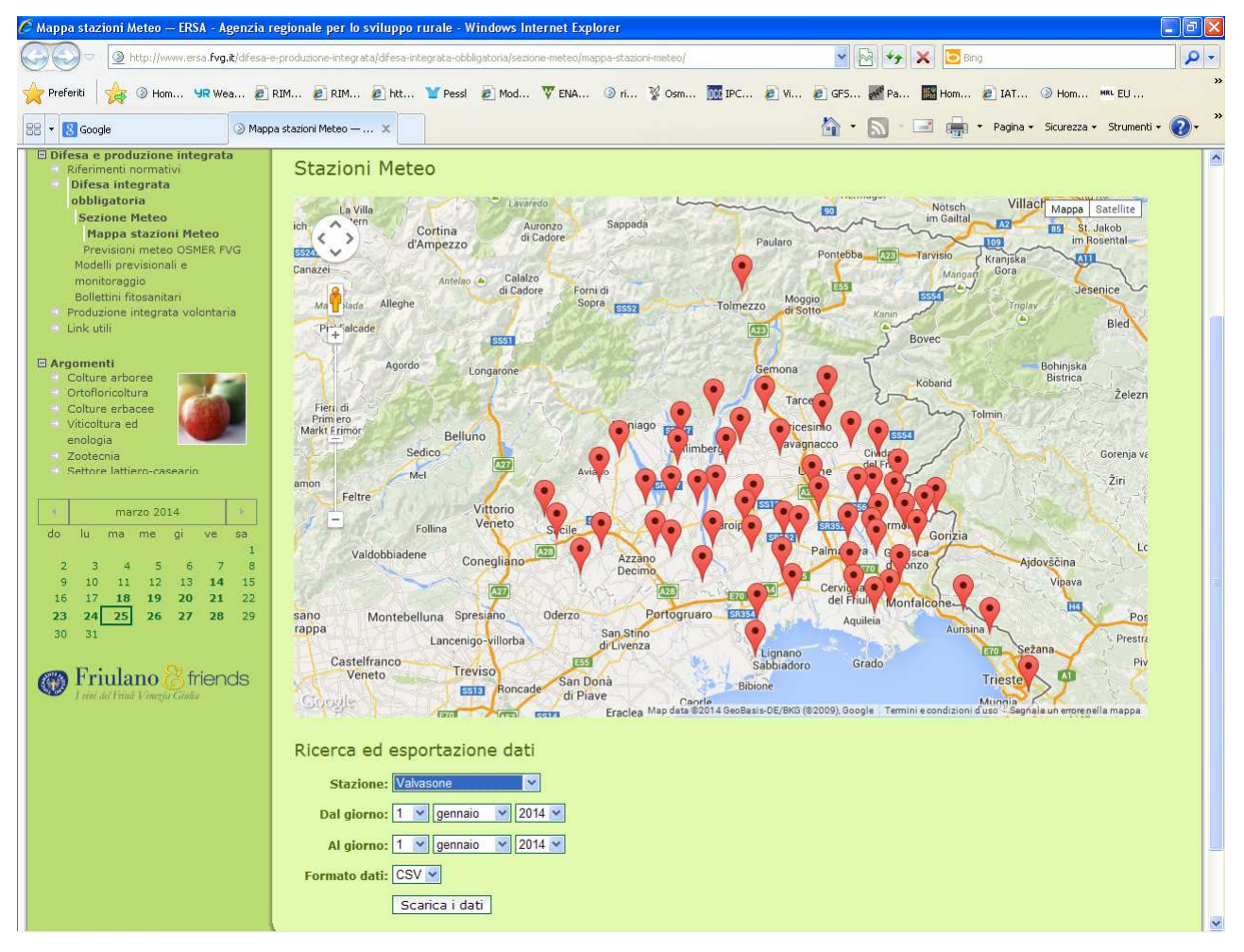

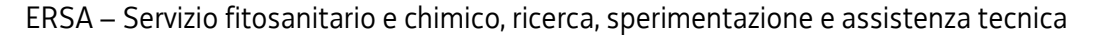

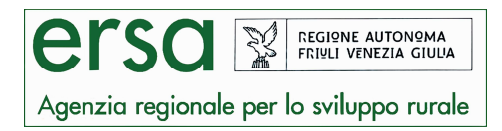

2) Compare una finestra di download che chiede di aprire oppure di salvare il file. Cliccare su **SALVA** 

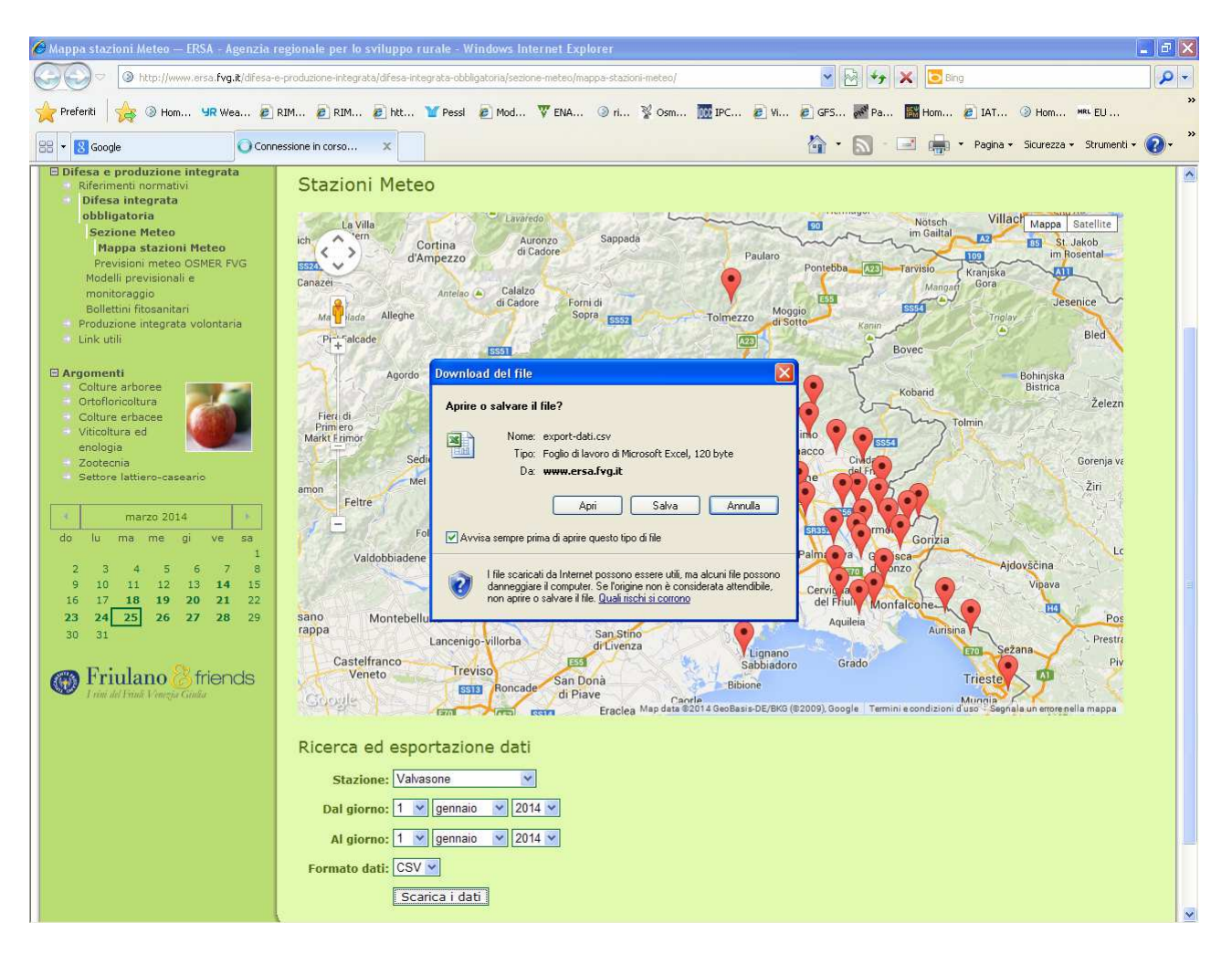

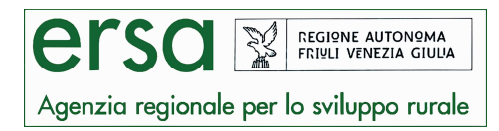

3) Compare una finestra denominata "Salva con nome". Scegliere la destinazione di salvataggio del file, ma prima di salvare è necessario cambiare l'estensione del nome del file nel modo seguente: **SOSTITUIRE .csv CON .txt E CLICCARE SU SALVA** 

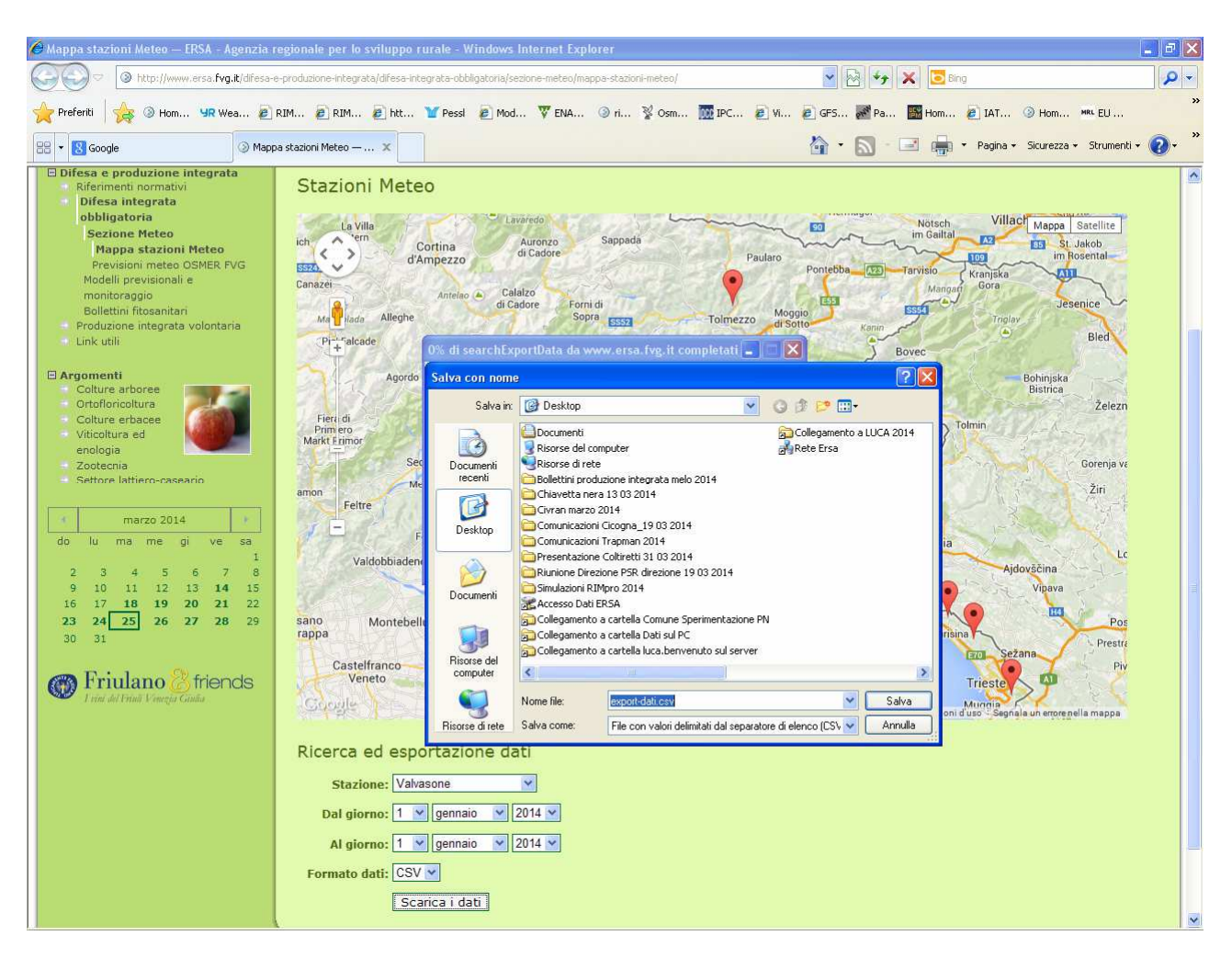

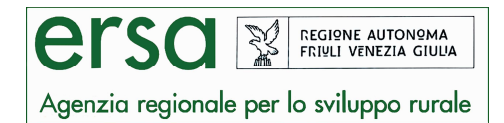

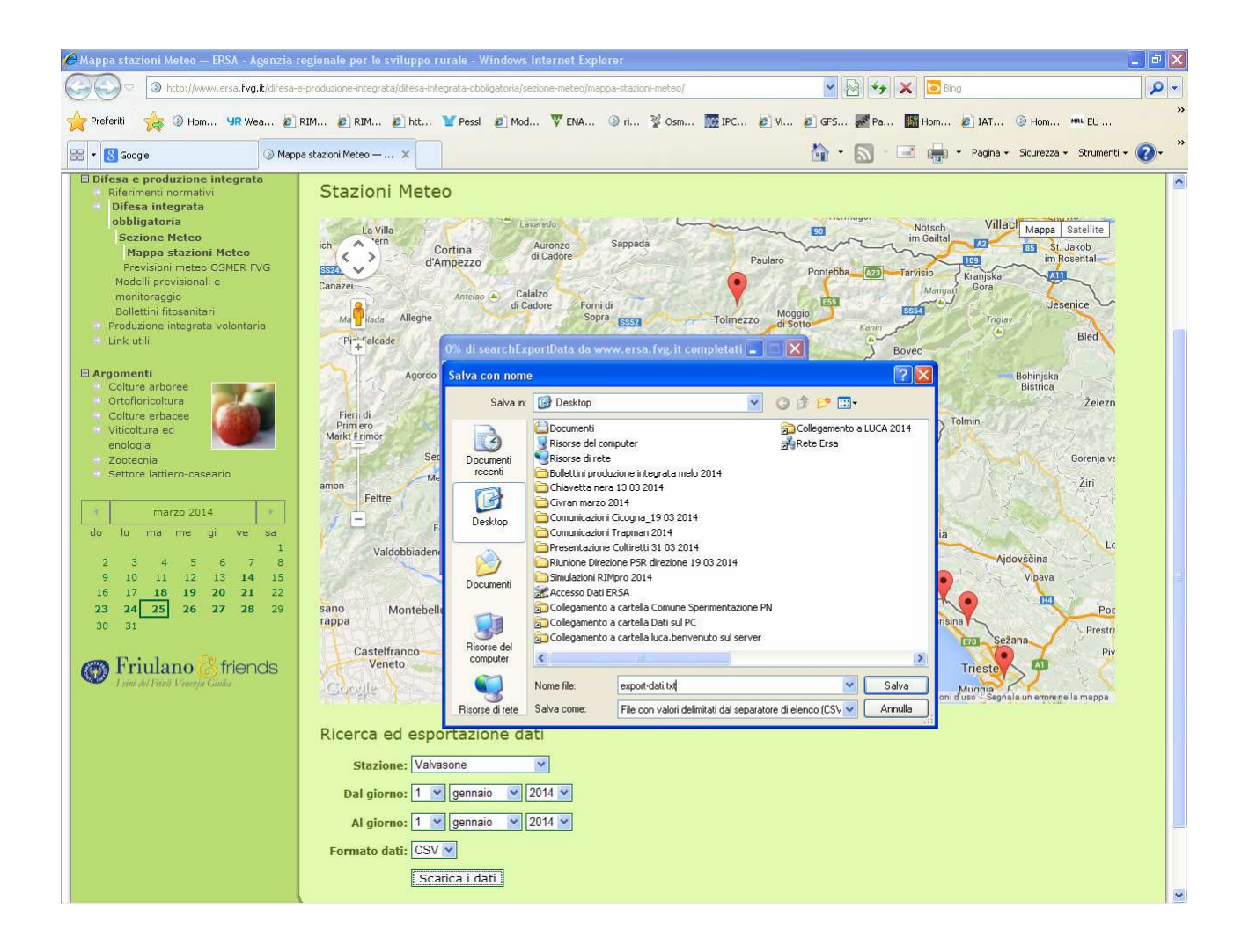

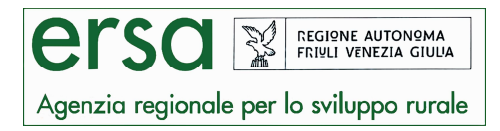

- 4) Il file è stato salvato. Per poterlo visualizzare in maniera corretta è necessario: o aprile il software excel
  - o aprile il file con estensione **.txt** appena salvato cliccando su APRI.

| Microsoft Excel - Cartel1                                                                                                    |                                                                                                    |                                                                                                    |           |         |         |     |            |         |    |       |             |              |         | 7 🗙 |  |  |
|----------------------------------------------------------------------------------------------------|----------------------------------------------------------------------------------------------------|----------------------------------------------------------------------------------------------------|-----------|---------|---------|-----|------------|---------|----|-------|-------------|--------------|---------|-----|--|--|
| Ele Modifica Visualizza Inserisci Formato Strument                                                                                                    | ti <u>D</u> ati Fi <u>n</u> estra                                                                                                    | 2                                                                                                    |           |         |         |     |            |         |    |       | Digitar     | e una domand | a 🗐 🗕 🗕 | đΧ  |  |  |
| D 🗃 🖬 👌 🗃 💩 🖤 🎎 🗼 🛍 • 🕩 🖻                                                                                                    | - (* -   😓 Σ                                                                                                    | • 21 XI 🛍 🖪                                                                                                    | 100% 🝷    | 🕜 🗧 Ari | ial     | • 1 | 0 • G      | C §  ≣  |    | B 🦉 % | 000 500 500 | 津 田・         | 🖄 • 🛕   | • F |  |  |
| 📜 🛬 🖄 🖾 🤷 🎦   🗇 🏷   💆 🖳 🚱   ᡟ Rispon                                                                                                    | di con modifiche <u>T</u> e                                                                                                    | rmina revisione                                                                                                    | -         |         |         |     |            |         |    |       |             |              |         |     |  |  |
| A1 🔸 fx                                                                                                    |                                                                                                    |                                                                                                    |           |         |         |     |            |         |    |       |             |              |         |     |  |  |
| A B C D E                                                                                                    | F                                                                                                    | G H                                                                                                    | 1         | J       | К       | L   | М          | N       | 0  | P     | Q           | R            | S       |     |  |  |
|                                                                                                    |                                                                                                    |                                                                                                    | -         |         |         |     |            |         |    |       |             |              |         |     |  |  |
| 3                                                                                                    |                                                                                                    |                                                                                                    |           |         |         |     |            |         |    |       |             |              |         |     |  |  |
| 4                                                                                                    |                                                                                                    |                                                                                                    |           |         |         |     |            |         |    |       |             |              |         |     |  |  |
| 5                                                                                                    |                                                                                                    |                                                                                                    |           |         |         |     |            |         |    |       |             |              |         |     |  |  |
|                                                                                                    |                                                                                                    |                                                                                                    |           |         |         |     |            |         |    |       |             |              |         |     |  |  |
| 8                                                                                                    | 1                                                                                                    |                                                                                                    |           |         |         |     |            |         |    |       | 1           |              |         |     |  |  |
| 9                                                                                                    |                                                                                                    |                                                                                                    |           |         |         |     |            |         |    |       |             |              |         |     |  |  |
| 10                                                                                                    | Apri                                                                                                    |                                                                                                    |           |         |         |     |            | 2       |    |       |             |              |         |     |  |  |
| 11                                                                                                    | Cerca in:                                                                                                    | Dackton                                                                                                    |           | × (     | a - m l |     | - Charan   | menti = | -  |       |             |              |         |     |  |  |
| 12                                                                                                    | Ceicam.                                                                                                    | Desktop                                                                                                    |           |         |         |     | in · strui | nenu •  | -1 |       |             |              |         |     |  |  |
| 14                                                                                                    | à                                                                                                    | INtranetREGION                                                                                                    | Æ         |         |         |     |            |         |    |       |             |              |         |     |  |  |
| 15                                                                                                    | Documenti                                                                                                    | S posta                                                                                                    |           |         |         |     |            |         |    |       |             |              |         |     |  |  |
| 16                                                                                                    | recenti                                                                                                    | PQR                                                                                                    |           |         |         |     |            |         |    |       |             |              |         |     |  |  |
| 18                                                                                                    | 12                                                                                                    |                                                                                                    |           |         |         |     |            |         |    |       |             |              |         |     |  |  |
| 19                                                                                                    |                                                                                                    | Desktop RIMpro%20User%20Manual%202013.pdf                                                                                                    |           |         |         |     |            |         |    |       |             |              |         |     |  |  |
| 20                                                                                                    | Desktop                                                                                                    |                                                                                                    |           |         |         |     |            |         |    |       |             |              |         |     |  |  |
| 21                                                                                                    | CellMpro%20User%20Manual%202013.pdf     Severiter to the severite to the severite to the |                                                                                                    |           |         |         |     |            |         |    |       |             |              |         |     |  |  |
| 23                                                                                                    |                                                                                                    |                                                                                                    |           |         |         |     |            |         |    |       |             |              |         |     |  |  |
| 24                                                                                                    |                                                                                                    |                                                                                                    |           |         |         |     |            |         |    |       |             |              |         |     |  |  |
| 25                                                                                                    |                                                                                                    | Valvasone_M.tx                                                                                                    | t         |         |         |     |            |         |    |       |             |              |         |     |  |  |
| 26                                                                                                    | Risorse del                                                                                                    | WinBDF                                                                                                    |           |         |         |     |            |         |    |       |             |              |         |     |  |  |
| 28                                                                                                    | computer                                                                                                    | and a second second sec |           |         |         |     | -          |         |    |       |             |              |         |     |  |  |
| 29                                                                                                    |                                                                                                    |                                                                                                    |           |         |         | _   |            | 3       | 4  |       |             |              |         |     |  |  |
| 30                                                                                                    |                                                                                                    | Mome nie:                                                                                                    |           |         |         | ~   | 1          | Apri    | -  |       |             |              |         |     |  |  |
| 32                                                                                                    | Risorse di rece                                                                                                    | Tipo file: Tutti i f                                                                                                    | ile (*.*) |         |         | ~   |            | Annulla | ]  |       |             |              |         |     |  |  |
| 33                                                                                                    |                                                                                                    |                                                                                                    |           |         |         |     |            |         |    |       |             |              |         |     |  |  |
| 34                                                                                                    |                                                                                                    |                                                                                                    |           |         |         |     |            |         |    |       |             |              |         |     |  |  |
| 35                                                                                                    |                                                                                                    |                                                                                                    |           |         |         |     |            | -       |    |       |             |              |         |     |  |  |
| 37                                                                                                    | -                                                                                                    |                                                                                                    |           |         |         |     |            | -       |    |       |             |              |         |     |  |  |
| 38                                                                                                    |                                                                                                    |                                                                                                    |           |         |         |     |            |         |    |       |             |              |         |     |  |  |
| 39                                                                                                    |                                                                                                    | -                                                                                                    |           |         |         |     |            |         |    |       |             |              |         |     |  |  |
| 40                                                                                                    |                                                                                                    |                                                                                                    |           |         |         |     |            | _       |    |       |             |              |         |     |  |  |
| 41 42                                                                                                    | 1                                                                                                    | -                                                                                                    |           |         |         |     |            | -       |    |       | -           |              |         |     |  |  |
| 43                                                                                                    |                                                                                                    |                                                                                                    |           |         |         |     |            |         |    |       |             |              |         |     |  |  |
| 44                                                                                                    |                                                                                                    |                                                                                                    |           |         |         |     |            |         |    |       |             |              |         |     |  |  |
| 45                                                                                                    | -                                                                                                    | -                                                                                                    |           |         |         |     |            | -       |    | _     | -           | -            |         |     |  |  |
| 40                                                                                                    |                                                                                                    |                                                                                                    |           |         |         | L   |            |         |    |       |             |              |         | -   |  |  |
| IM     Image: Second state state s | 1 A . A . A                                                                                                    | .==z                                                                                                    |           |         |         | <   |            |         |    |       |             |              |         | > ] |  |  |
| Pronto                                                                                                    | 8 . <u>×</u> · <b>2</b> · <b>4</b>                                                                                                    | · = 5 =                                                                                                    |           |         |         |     |            |         |    |       |             |              | NUM     |     |  |  |

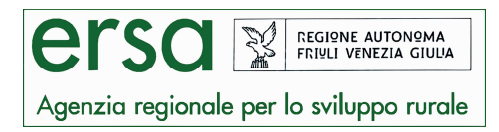

5) Seguire l'importazione guidata del file **.txt**:

### o Scegliere "DELIMITATI" e cliccare su avanti

| 📕 Microsoft                           | Excel - Cai        | tel1                  |                     |             |                     |                                                                                                    |                 |                |                 |        |          |       |             |   |       |             |              |         | ə 🗙   |  |
|---------------------------------------|--------------------|-----------------------|---------------------|-------------|---------------------|----------------------------------------------------------------------------------------------------|-----------------|----------------|-----------------|--------|----------|-------|-------------|---|-------|-------------|--------------|---------|-------|--|
| : Eile Mo                             | difica ⊻isua       | lizza <u>I</u> nseris | ci F <u>o</u> rmato | Strumenti   | Dati Fine           | estra <u>2</u>                                                                                                    |                 |                |                 |        |          |       |             |   |       | Digitar     | e una domano | la, 👻 🗕 | .8×   |  |
| 0 💕 🖬                                 |                    | 1 🧐 👸                 | ሯ 🔁 🚨               | + 🏈 🖃       | - (2 - 18           | Σ·≩↓                                                                                                    | Ž   🛍 🛃         | 100%           | • 🕜 🖕 🗛         | rial   | • 1      | 0 - G | c §  ≣      |   | a 🦉 % | 000 500 500 | 律  田・        | • 🖄 • 🛕 | ·*    |  |
| 2 2 2                                 | 고 <mark>주</mark> 전 | 00                    |                     | ₩ø Rispondi | con modifiche       | <u>T</u> ermina I                                                                                                    | revisione       | -              |                 |        |          |       |             |   |       |             |              |         |       |  |
| A1                                    | *                  | fx C                  |                     | 1 5         | 1 -                 |                                                                                                    | T D             |                | 1 1             |        | 1 1      |       | L NI        |   |       | 1 0         | 1 0          |         | 1     |  |
| 1                                     | В                  | C                     | U                   | E           | E.                  | G                                                                                                    | н               |                | J               | ĸ      | L        | IVI   | N           | U | P     | Q           | R            | 5       | - ^   |  |
| 2                                     | -1                 |                       |                     |             |                     |                                                                                                    |                 |                |                 |        |          |       |             |   |       |             |              |         |       |  |
| 3                                     |                    |                       |                     |             |                     |                                                                                                    |                 |                |                 |        | -        |       | -           |   |       |             |              |         |       |  |
| 5                                     |                    |                       |                     |             |                     |                                                                                                    |                 |                |                 |        |          |       |             |   |       |             |              |         |       |  |
| 6                                     |                    |                       |                     |             |                     |                                                                                                    |                 |                |                 |        |          |       |             |   |       |             |              |         |       |  |
| 7                                     | -                  |                       |                     |             |                     |                                                                                                    |                 |                | _               |        |          |       |             |   |       |             |              |         |       |  |
| 9                                     | _                  | -                     |                     |             |                     |                                                                                                    |                 |                |                 |        |          |       | -           |   |       |             |              |         |       |  |
| 10                                    |                    |                       |                     |             | -                   |                                                                                                    |                 |                |                 |        |          |       |             |   |       |             |              |         |       |  |
| 11                                    |                    |                       |                     |             | Import              | Importazione guidata testo - Passaggio 1 di 3 Creazione guidata Testo ha riscontrato che i dati sono delimitati.                                                                     |                 |                |                 |        |          |       |             |   |       |             |              |         |       |  |
| 12                                    |                    |                       |                     |             | Creazio             | ne guidata Te                                                                                                    | isto ha riscont | rato che i da  | ti sono delimit | ati.   |          |       |             |   |       |             |              |         |       |  |
| 14                                    |                    |                       |                     |             | Sceglier<br>Tipo di | e Avanti o il t<br>ati originali                                                                                                    | ipo dati che m  | eglio si adatt | a ai dati.      |        |          |       |             |   |       |             |              |         |       |  |
| 15                                    | _                  |                       |                     |             | Sceglie             | ere il tipo di fil                                                                                                    | e che meglio :  | si adatta ai d | ati:            |        |          |       |             |   |       |             |              |         |       |  |
| 10                                    |                    |                       |                     |             | - O                 | Deli <u>m</u> itati                                                                                                    |                 |                |                 |        |          |       |             |   |       |             |              |         |       |  |
| 18                                    |                    |                       |                     |             | 01                  | Con campi separati da caratteri quali virgole o tabulazioni.     Largtezza fissa     - Con campi allineati in colonne e separati da spazi.      Inizia ad importare alla riga:     1 |                 |                |                 |        |          |       |             |   |       |             |              |         |       |  |
| 19                                    |                    |                       |                     |             |                     |                                                                                                    |                 |                |                 |        |          |       |             |   |       |             |              |         |       |  |
| 20                                    |                    |                       |                     |             | -                   | Inizia ad importare alla riga: 1 Crigine file: MS-DOS (PC-8)                                                                                                    |                 |                |                 |        |          |       |             |   |       |             |              |         |       |  |
| 22                                    |                    |                       |                     |             | Antepr              | Anteprima del file C:\Documents and Settings\Juca.benvenuto\Desktop\Valvasone_M.txt.                                                                                                 |                 |                |                 |        |          |       |             |   |       |             |              |         |       |  |
| 23                                    | _                  | _                     |                     |             | 1 Va.               | lvasone_M                                                                                                    | 0000            |                |                 |        |          |       |             |   |       |             |              |         |       |  |
| 24                                    | -                  |                       |                     |             | 2 DA1               | EDTIMEDA                                                                                                    | ERTEMPOAIS      | HUMDRAIN       | JLW1            |        |          |       |             |   |       |             |              |         |       |  |
| 26                                    |                    |                       |                     |             | 4 01,               | 01/20140                                                                                                    | 2.0001,809      | 500060         |                 |        |          |       | 127861      |   |       |             |              |         |       |  |
| 27                                    | _                  | _                     |                     |             | 5 01,               | 01/20140:                                                                                                    | 3.0001,309      | 800060         |                 |        |          |       | <u> </u>    |   | -     |             |              |         | 1     |  |
| 20                                    |                    |                       |                     |             |                     |                                                                                                    |                 |                |                 |        |          |       | 2           |   |       |             |              |         |       |  |
| 30                                    |                    |                       |                     |             |                     |                                                                                                    |                 |                | Annulla         | - Inda | etro Ava | oti > | Fine        |   |       |             |              |         |       |  |
| 31                                    |                    |                       |                     |             |                     |                                                                                                    |                 |                | Millidid        |        |          |       | <u>Cine</u> |   |       |             |              |         |       |  |
| 33                                    |                    |                       |                     |             |                     | -                                                                                                    |                 |                |                 |        | -        |       | -           |   |       |             |              |         | +     |  |
| 34                                    |                    |                       |                     |             |                     |                                                                                                    |                 |                |                 |        |          |       |             |   |       |             |              |         |       |  |
| 35                                    |                    | -                     |                     |             |                     | -                                                                                                    | -               |                |                 |        | -        |       | -           |   |       |             |              |         | 1     |  |
| 37                                    |                    |                       |                     |             |                     |                                                                                                    |                 |                |                 |        |          |       |             |   |       |             |              |         |       |  |
| 38                                    |                    |                       |                     |             |                     |                                                                                                    |                 |                |                 |        |          |       |             |   |       |             |              |         |       |  |
| 39                                    | _                  | _                     |                     |             |                     |                                                                                                    |                 |                |                 |        | -        |       | -           |   |       |             |              |         |       |  |
| 40                                    |                    | -                     |                     |             |                     |                                                                                                    |                 |                |                 |        | -        |       | -           |   |       |             |              |         |       |  |
| 42                                    | 1                  |                       |                     |             |                     |                                                                                                    |                 |                |                 |        |          |       |             |   |       |             |              |         |       |  |
| 43                                    |                    |                       |                     |             |                     | -                                                                                                    |                 |                | -               |        |          |       |             |   | -     |             |              |         |       |  |
| 44                                    |                    | -                     |                     |             |                     |                                                                                                    |                 |                |                 |        |          |       | -           |   | -     |             |              |         |       |  |
| 46                                    |                    |                       |                     |             |                     |                                                                                                    |                 |                |                 |        |          |       |             |   |       |             |              |         |       |  |
| 47<br>14 4 5 51\F                     | oalio1 / Fr        | alio2 / Foali         | 03 /                |             |                     |                                                                                                    |                 |                | -               |        | 1        |       |             |   |       |             |              |         | ×     |  |
| i Disegno 🔹 <table-cell></table-cell> | Eorme •            |                       | ⊃ ⊡ <b>⊲</b>        | ं 🛽 🖾       | <u>@</u> - 🚄        | • <u>A</u> • =                                                                                                    | ≣≓∎             |                |                 |        | 4        |       |             |   |       |             |              |         | (100) |  |

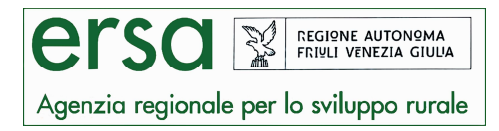

## o Scegliere ";" e cliccare su avanti

| 📕 Microsoft | Excel - Ca  | artel1                 |                     |                   |                   |                   |                     |                |                 |                 |                 |               |                |   |       |           |               |         | a X   |
|-------------|-------------|------------------------|---------------------|-------------------|-------------------|-------------------|---------------------|----------------|-----------------|-----------------|-----------------|---------------|----------------|---|-------|-----------|---------------|---------|-------|
| 🕙 Eile Mo   | difica ⊻isu | alizza <u>I</u> nseri: | ci F <u>o</u> rmato | <u>S</u> trumenti | Dati Fine         | estra <u>?</u>    |                     |                |                 |                 |                 |               |                |   |       | Digita    | re una domano | la. 💌 🕳 | . 🗗 > |
|             |             | 1 🧐 🛍 🛛                | X 🗅 🚨               | • 🥩 🖛             | + (H +   <b>Q</b> | Σ·Δ               | 1 XI 🛍 🗖            | 100%           | • 💿 📮 🕴         | krial           | •               | 10 👻 G        | C <u>s</u>   ≣ |   | æ 🦉 % | 000 56 20 | 8 #           | · 🖄 • 🛕 | ÷     |
| 面积的         | 3 🖏 X       | 11301                  |                     | We Rispondi       | con modifiche     | Termina           | a revisione         |                |                 |                 |                 |               |                |   |       |           |               |         |       |
| A1          | -           | fx                     |                     |                   |                   |                   |                     |                |                 |                 |                 |               |                |   |       |           |               |         |       |
| A           | В           | C                      | D                   | E                 | F                 | G                 | Н                   | 1              | J               | K               | L               | M             | N              | 0 | P     | Q         | R             | S       | 1     |
| 1           | -           |                        | -                   |                   |                   |                   | -                   |                |                 | -               |                 |               | _              |   |       |           |               |         | -     |
| 3           |             |                        |                     |                   |                   |                   |                     |                | -               | -               |                 |               | -              |   |       |           |               |         | 1.5   |
| 4           |             |                        |                     |                   |                   |                   |                     |                |                 |                 |                 |               |                |   |       |           |               |         |       |
| 5           |             |                        |                     |                   |                   |                   |                     |                |                 |                 |                 |               | _              | _ |       |           | -             |         |       |
| 7           |             |                        |                     |                   | -                 |                   | -                   |                | -               |                 | -               | -             |                |   | -     |           |               |         |       |
| 8           |             |                        |                     |                   |                   |                   |                     |                |                 |                 |                 |               | _              |   |       |           |               |         |       |
| 9           |             |                        |                     |                   |                   |                   |                     |                |                 |                 |                 |               |                |   |       |           |               |         |       |
| 10          | _           |                        | -                   |                   | 6                 | 12010             |                     |                | 2 11 2          |                 |                 | 1             | 50             | - |       | _         | _             |         |       |
| 12          | -           |                        |                     |                   | Import            | azione g          | uldata testo        | Passaggi       | o Z di 3        |                 |                 |               |                |   |       |           |               |         |       |
| 13          |             |                        |                     |                   | In que            | sta finestra      | di dialogo è pos    | sibile imposta | are i delimitat | ori contenuti n | iei dati.       |               |                |   |       |           |               |         |       |
| 14          |             |                        |                     |                   | L arite;          | anna mostri       | a come si preser    | ita il testo.  |                 |                 |                 |               |                |   |       |           |               |         |       |
| 15          |             |                        |                     |                   | Delim             | itatori           |                     |                |                 | Considera de    | elimitatori co  | nsecutivi con | ne uno solo    |   |       |           |               |         | 1     |
| 17          | _           |                        | -                   |                   |                   | Tabulazione       | e 🗹 <u>P</u> unto e | virgola 🔲 1    | Virgola         |                 |                 |               |                |   |       |           |               |         |       |
| 18          |             |                        |                     |                   |                   | Spazio            | Altro:              |                |                 | Qualificatore   | e di testo:     | 10 C          | *              |   |       |           |               |         | 1.5   |
| 19          |             |                        |                     | _                 |                   |                   |                     |                |                 |                 |                 |               |                |   |       |           |               |         |       |
| 20          |             |                        |                     |                   | Antepr            | i <u>m</u> a dati |                     |                |                 |                 |                 |               |                | - |       |           |               |         | -     |
| 22          |             |                        |                     |                   |                   |                   |                     |                |                 |                 |                 |               |                |   |       |           |               |         |       |
| 23          |             |                        |                     |                   | Walv              | asone M           |                     | Ê              | r r             |                 |                 |               | <u> </u>       |   |       |           |               |         |       |
| 24<br>25    | _           |                        |                     |                   | DATE              |                   | TIME AIRTEM         | P AIRHUM       | RAIN LUI        |                 |                 |               |                |   |       |           |               |         |       |
| 25<br>26    | _           |                        | -                   |                   | 01/0:             | L/2014<br>L/2014  | 1.00 2,2            | 97<br>95       | 0 30            |                 |                 |               |                |   |       |           |               |         |       |
| 27          |             |                        |                     |                   | 01/0.             | L/2014            | 3.00 1,3            | 98             | 0 60            |                 |                 |               | ≤              |   | 1     | 1         |               |         | 1.5   |
| 28          |             |                        |                     |                   | 0                 |                   |                     |                |                 |                 |                 |               | 5              |   |       |           |               |         |       |
| 29          |             |                        |                     |                   |                   |                   |                     |                |                 |                 |                 |               |                | - |       |           |               |         |       |
| 31          |             |                        |                     |                   | -                 |                   |                     |                | Annulla         | ≤ Indie         | etro <u>A</u> v | anti >        | Eine           |   |       |           |               |         |       |
| 32          |             |                        |                     |                   | 10                |                   |                     |                | 1               |                 | 1               | 1             |                |   |       |           |               |         |       |
| 33          |             |                        |                     |                   |                   |                   |                     |                |                 |                 |                 |               |                |   |       |           |               |         |       |
| 34          | -           |                        | -                   |                   |                   |                   | _                   |                | -               | -               |                 | _             | _              |   | -     | -         | -             |         |       |
| 36          | -           |                        |                     |                   |                   |                   | -                   |                |                 |                 |                 | -             | -              |   |       |           |               |         |       |
| 37          |             |                        |                     |                   |                   |                   |                     |                |                 |                 |                 |               |                |   |       |           |               |         |       |
| 38          |             | _                      |                     |                   |                   |                   | _                   |                |                 | _               |                 |               |                |   |       |           |               |         |       |
| 39          |             |                        |                     |                   |                   |                   | -                   |                |                 | -               |                 |               | _              | - |       |           |               |         | 4-4   |
| 40          |             |                        |                     |                   |                   |                   | -                   |                |                 |                 |                 |               | -              |   |       |           |               |         | +     |
| 42          |             |                        |                     |                   |                   |                   |                     |                |                 |                 |                 |               |                |   |       |           |               |         |       |
| 43          |             |                        |                     |                   |                   |                   |                     |                |                 |                 |                 |               |                |   |       |           |               |         |       |
| 44          |             |                        |                     |                   |                   |                   |                     |                | -               | -               |                 | _             | _              |   |       |           |               |         |       |
| 46          |             |                        |                     |                   |                   |                   |                     |                |                 |                 |                 |               |                |   |       |           |               |         |       |
| 17          |             |                        | -0.1                |                   |                   |                   |                     |                | <u> </u>        | 1               |                 | 1             | 1              | l |       | 1         | 1             |         |       |
|             | UgilO1 / F  | uyiioz <u>/</u> Fogl   |                     | ്തി               | 1.20 - 4          | - A - =           | = = =               |                |                 |                 | <u> </u>        |               |                |   |       |           |               |         | 2     |
| usegno • 13 | ⊂orme •     | × × □ (                |                     | الأها المجاني     | 2.2               | · A · =           |                     |                |                 |                 |                 |               |                |   |       |           |               |         |       |
| ronto       |             |                        |                     |                   |                   |                   |                     |                |                 |                 |                 |               |                |   |       |           |               | NUM     |       |

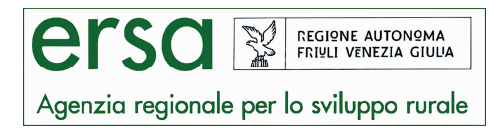

#### o Cliccare su AVANZATE

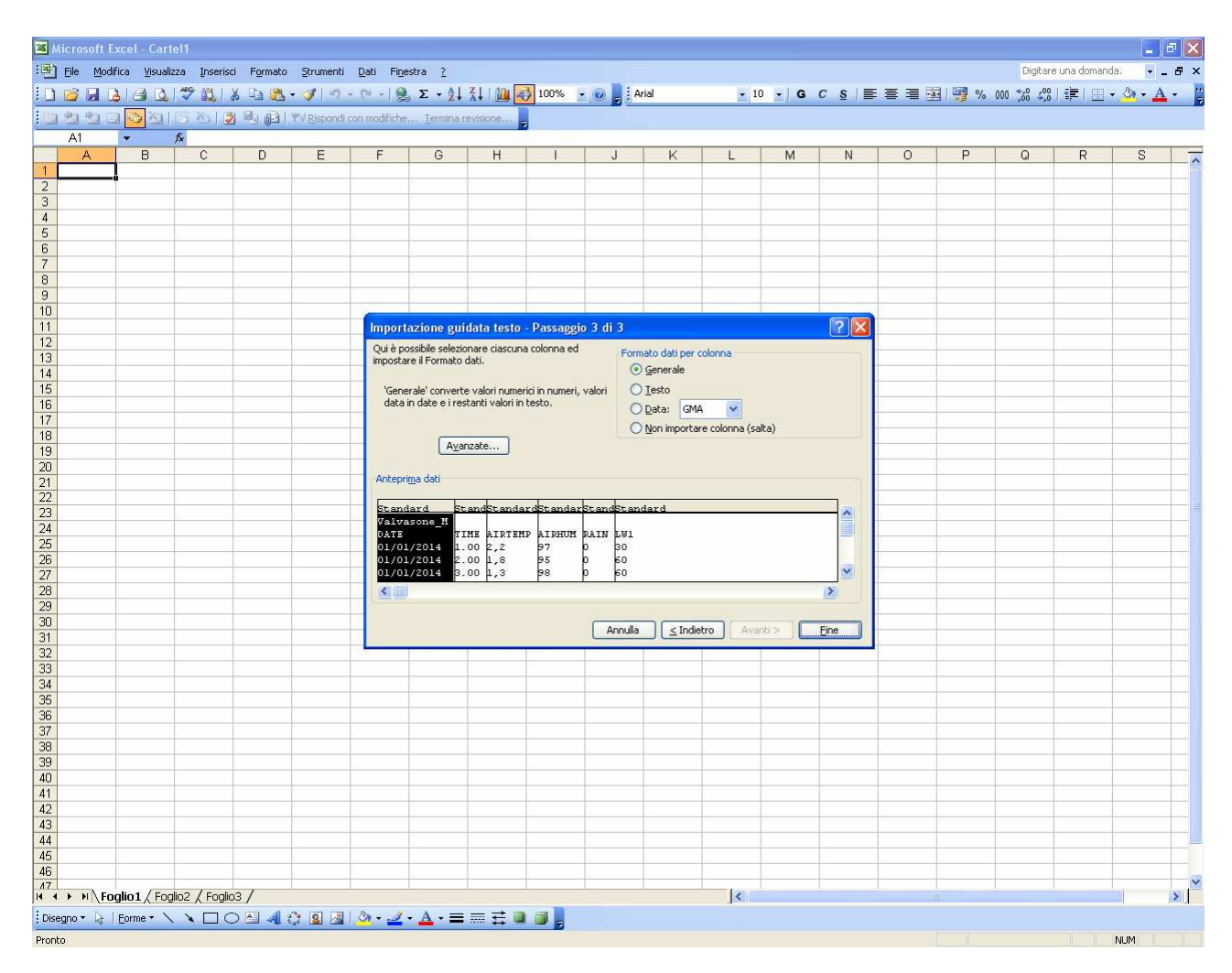

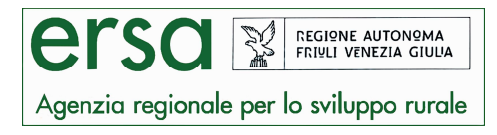

o Inserire:

- nel separatore decimale: il (.) punto
- nel separatore migliaia: la (,) virgola

| 📕 Microsoft       | Excel - Carte                     | 11                 |          |           |                     |                               |                                                                                                    |                                |                                      |                                  |                          |          |                     |   |       |             |               |                | a X   |
|-------------------|-----------------------------------|--------------------|----------|-----------|---------------------|-------------------------------|----------------------------------------------------------------------------------------------------|--------------------------------|--------------------------------------|----------------------------------|--------------------------|----------|---------------------|---|-------|-------------|---------------|----------------|-------|
| : Eile Mo         | difica <u>V</u> isualizz          | a <u>I</u> nserisc | Formato  | Strumenti | Dati Fine           | estra <u>?</u>                |                                                                                                    |                                |                                      |                                  |                          |          |                     |   |       | Digitar     | re una domano | la. 👻 🗕        | . 8 × |
| i 🗅 📸 🖬 🗍         |                                   | 9 13 1             | 6 Ga 🔒 · | . 19      | - (1 - 1 0          | Σ • <u>2</u>                  | XI 🛍 🛃                                                                                                    | 100%                           | - 🕡 📘 🗛                              | rial                             | • 1                      | 0 • G    | <u>c</u> <u>s</u> ≡ |   | a 🦉 % | 000 000 000 | () 律) 🖽 ·     | - 🗞 - <u>A</u> | - 1   |
| 四两两               | 3 <mark>55</mark> 84 [1]          | 581                | BIRT     | Rispondi  | con modifiche       | <u>T</u> ermina               | revisione                                                                                                    |                                |                                      |                                  |                          |          |                     |   |       |             |               |                |       |
| A1                | <ul> <li>▼</li> <li>†:</li> </ul> | è                  |          |           |                     |                               |                                                                                                    |                                |                                      |                                  |                          |          |                     |   |       |             |               |                |       |
| A                 | В                                 | С                  | D        | E         | F                   | G                             | Н                                                                                                    | 1                              | J                                    | K                                | L                        | М        | N                   | 0 | P     | Q           | R             | S              | ~     |
| 1                 | 4                                 |                    |          |           |                     |                               |                                                                                                    |                                |                                      |                                  |                          |          | _                   |   | -     | 1           | -             |                |       |
| 3                 |                                   |                    |          |           |                     |                               | -                                                                                                    |                                |                                      |                                  |                          |          | -                   |   |       |             | -             |                |       |
| 4                 |                                   |                    |          |           |                     |                               |                                                                                                    |                                |                                      |                                  |                          |          |                     |   |       |             |               |                |       |
| 5                 | -                                 |                    |          |           |                     | -                             |                                                                                                    |                                | _                                    |                                  |                          |          |                     | - | -     | -           | -             |                |       |
| 5                 | -                                 |                    |          |           |                     |                               | -                                                                                                    |                                |                                      |                                  |                          |          |                     |   |       |             | -             |                | +     |
| 8                 |                                   |                    |          |           |                     |                               |                                                                                                    |                                |                                      |                                  |                          |          |                     |   |       |             |               |                |       |
| 9                 |                                   |                    |          |           |                     |                               |                                                                                                    |                                |                                      |                                  |                          |          |                     |   |       |             |               |                |       |
| 10                | -                                 |                    |          |           | (                   |                               | 1 de la companya de la companya de la compa | D                              |                                      |                                  |                          |          |                     |   |       |             |               |                |       |
| 12                |                                   |                    |          |           | Import              | azione gu                     | ndata testo -                                                                                                    | Passaggi                       | 03013                                |                                  |                          |          |                     |   |       |             |               |                | +-+   |
| 13                |                                   |                    |          |           | Qui e pi<br>imposta | re il Formato                 | ionare ciascuna<br>dati.                                                                                                    | colonna ed                     | Form                                 | ato dati per (                   | colonna                  |          |                     |   |       |             |               |                |       |
| 14                | _                                 |                    |          |           |                     | 1                             | Impostazion                                                                                                    | i avanzat                      | e importaz                           | ione testo                       |                          |          |                     |   | _     |             |               |                |       |
| 15                |                                   |                    |          |           | 'Gene<br>data       | erale' conve<br>in date e i r |                                                                                                    |                                |                                      |                                  |                          | -        |                     |   |       |             |               |                |       |
| 17                |                                   |                    |          |           |                     |                               | Impostazioni ut                                                                                                    | iizzate per i                  | riconoscere i c                      | aci numerici                     |                          |          |                     |   |       |             |               |                |       |
| 18                |                                   |                    |          |           |                     |                               | <u>S</u> eparatore d                                                                                                    | ecimale:                       |                                      |                                  |                          |          |                     |   |       |             |               |                |       |
| 19                |                                   |                    |          |           |                     | L (2)                         | Senaratore d                                                                                                    | elle midiaia:                  |                                      | - 1                              |                          |          |                     |   |       |             |               |                |       |
| 20                |                                   |                    |          |           | Antepr              | i <u>m</u> a dati             |                                                                                                    |                                |                                      |                                  |                          |          |                     |   |       |             | -             |                |       |
| 22                |                                   |                    |          |           |                     |                               | Nota: i numer<br>specificate ne                                                                                                    | i verranno v<br>Ila finestra i | /isualizzati utili<br>Opzioni intern | zzando le imp<br>azionali nel Pa | oostazioni<br>annello di | <u>.</u> |                     |   |       |             |               |                |       |
| 23                |                                   |                    |          |           | Valve               | ard<br>sone M                 | controllo.                                                                                                    |                                |                                      |                                  |                          | -        | <u>^</u>            |   | _     |             | -             |                |       |
| 24                |                                   |                    |          |           | DATE                | _                             | Ripristina                                                                                                    | 1                              |                                      |                                  |                          |          |                     |   |       |             |               |                |       |
| 26                | -                                 |                    |          |           | 01/0                | 1/2014                        | C Sprawn                                                                                                    | ,                              | egno m                               | eijo prima dei                   | i numen nega             | IVI      |                     |   |       |             | -             |                |       |
| 27                |                                   |                    |          |           | 01/0                | 1/2014                        |                                                                                                    |                                |                                      | OK                               | Annulla                  |          | <u>×</u>            |   |       |             |               |                |       |
| 28                |                                   |                    |          |           | <                   | ), 4                          |                                                                                                    |                                |                                      |                                  |                          | -        | 2                   |   |       |             |               |                |       |
| 30                | -                                 |                    |          |           |                     |                               |                                                                                                    |                                | _                                    |                                  | _                        |          |                     |   |       |             |               |                |       |
| 31                |                                   |                    |          |           |                     |                               |                                                                                                    |                                | Annulla                              | ≤ Indie                          | stro Ava                 | nti >    | Eine                |   |       |             |               |                |       |
| 32                |                                   |                    |          |           | 1.0                 |                               |                                                                                                    |                                |                                      |                                  |                          |          |                     |   |       |             |               |                |       |
| 33                | -                                 |                    |          |           |                     |                               |                                                                                                    |                                |                                      |                                  |                          |          |                     |   |       |             |               |                |       |
| 35                | -                                 |                    |          |           |                     | -                             |                                                                                                    |                                |                                      |                                  |                          |          |                     |   |       |             |               |                | +     |
| 36                |                                   |                    |          |           |                     |                               |                                                                                                    |                                |                                      |                                  |                          |          |                     |   |       |             |               |                |       |
| 37                |                                   |                    |          |           |                     |                               |                                                                                                    |                                |                                      |                                  |                          |          |                     |   |       |             |               |                |       |
| 38                | -                                 |                    |          |           |                     |                               |                                                                                                    |                                |                                      |                                  |                          |          |                     |   |       |             |               |                |       |
| 39                | -                                 |                    |          |           |                     |                               | -                                                                                                    |                                |                                      |                                  |                          |          |                     | - | -     | -           | -             |                | +     |
| 40                |                                   |                    |          |           |                     |                               |                                                                                                    |                                |                                      |                                  |                          |          |                     |   |       |             |               |                | +     |
| 42                |                                   |                    |          |           |                     |                               |                                                                                                    |                                |                                      |                                  |                          |          |                     |   |       |             |               |                |       |
| 43                |                                   |                    |          |           |                     |                               |                                                                                                    |                                |                                      |                                  |                          |          |                     |   |       |             |               |                |       |
| 44                |                                   |                    |          |           |                     | -                             |                                                                                                    |                                |                                      |                                  |                          |          |                     |   | _     |             |               |                |       |
| 40                |                                   |                    |          |           |                     |                               |                                                                                                    |                                |                                      |                                  |                          |          |                     |   |       |             |               |                |       |
| 17                | b. a. / m. w                      | 0/5 5              | ~ /      |           |                     |                               |                                                                                                    |                                |                                      |                                  | 1                        |          |                     |   |       |             |               |                | ~     |
| 4 4 ▶ ₩ \ <u></u> | oglio1 / Foglic                   | 02 / Foglio        | 3/       |           |                     |                               |                                                                                                    | -                              |                                      |                                  | <                        |          |                     |   |       |             |               |                | 2     |
| : Disegno 👻 😓     | Eorme • 🔪                         | V D C              |          | 3 8 3     | 🏼 🖉 🕶 🚄             | • <u>A</u> • =                |                                                                                                    | <b>i</b>                       |                                      |                                  |                          |          |                     |   |       |             |               |                |       |
| Pronto            |                                   |                    |          |           |                     |                               |                                                                                                    |                                |                                      |                                  |                          |          |                     |   |       |             |               | NUM            |       |

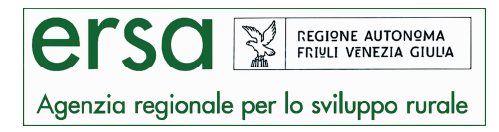

### o Cliccare su **OK** e poi su **FINE**

| M 🐹    | icrosoft E | Excel - Car          | tel1                   |            |                     |                   |                   |                 |                 |           |         |               |            |                 |               |       |             |              |         | - X |
|--------|------------|----------------------|------------------------|------------|---------------------|-------------------|-------------------|-----------------|-----------------|-----------|---------|---------------|------------|-----------------|---------------|-------|-------------|--------------|---------|-----|
| :8)    | Eile Mod   | lifica <u>V</u> isua | lizza <u>I</u> nseriso | ti Formato | Strumenti           | Dati Fine         | estra <u>?</u>    |                 |                 |           |         |               |            |                 |               |       | Digitar     | e una domanc | la. 💌 🗕 | 8×  |
| 10     | 🗳 🖬 🛛      |                      | 1 🥸 🛍 🛛                | X 🗅 🚨      | - 🏈 🖂               | - (* -   <b>Q</b> | Σ·A               | XI 1 🛍 🖪        | 100%            | • 🕑 💂 ! A | rial    | • 1           | 0 💽 G      | C §  ≣          |               | a 🦉 % | 000 500 500 | 律            | • 🖄 • 🛕 | •   |
|        | 220        | 2 <b>4</b> 2         | 13813                  |            | ₩¢ <u>R</u> ispondi | con modifiche     | <u>T</u> ermina i | revisione       | 8               |           |         |               |            |                 |               |       |             |              |         |     |
|        | A1<br>A    | ▼<br>B               | ∱ C                    | D          | F                   | F                 | G                 | н               | 1               |           | K       | 1             | M          | N               | 0             | P     | 0           | R            | S       | -   |
| 1      | 2.872      | 1                    |                        | -          |                     |                   |                   |                 |                 |           |         |               |            |                 |               |       |             |              |         | _^  |
| 2      |            |                      |                        |            |                     |                   |                   |                 |                 |           |         |               | -          |                 |               |       |             |              |         |     |
| 4      |            |                      |                        |            |                     |                   |                   |                 |                 |           |         |               |            |                 |               |       |             |              |         |     |
| 6      |            |                      |                        |            |                     |                   |                   |                 |                 |           |         |               |            |                 |               |       |             |              |         |     |
| 7      |            |                      |                        |            |                     |                   |                   |                 |                 |           |         |               | -          |                 |               |       |             |              |         |     |
| 9      |            |                      |                        |            |                     |                   |                   |                 |                 |           |         |               |            |                 |               |       |             |              |         |     |
| 10     |            | -                    |                        |            |                     | Import            | aziono qui        | idata tosto     | Daccano         | io 3 di 3 |         |               |            |                 |               |       |             |              |         |     |
| 12     |            |                      |                        |            |                     | Quièp             | ossibile selezi   | onare ciascun   | a colonna ed    | Eor       |         |               |            |                 |               |       |             |              |         |     |
| 13     |            |                      |                        |            |                     | imposta           | re il Formato     | dati.           |                 | 0         |         |               | -          |                 |               |       |             |              |         |     |
| 15     |            |                      |                        |            |                     | 'Gene             | arale' convert    | e valori nume   | rici in numeri, | valori C  |         |               |            |                 |               |       |             |              |         |     |
| 16     |            |                      |                        |            |                     | uata              | in uate e rre:    | stanti yaiun in | lesto.          | C         |         |               |            |                 |               |       |             |              |         |     |
| 18     |            |                      |                        |            |                     |                   | Aya               | nzate           |                 | C         |         |               |            |                 |               |       |             |              |         |     |
| 20     |            |                      |                        |            |                     |                   |                   |                 |                 |           |         |               |            |                 |               |       |             |              |         |     |
| 21     |            | -                    |                        |            |                     | Antepr            | i <u>m</u> a dati |                 |                 |           |         | -             | -          |                 |               |       |             |              |         |     |
| 23     |            |                      |                        |            |                     | Stand             | lard St           | andStands       | rdStandar       | StandStan |         |               |            |                 |               |       |             |              |         |     |
| 24     |            | -                    |                        |            | -                   | DATE              | T:                | ME AIRTEM       | P AIRHUM        | RAIN LW1  |         |               | -          |                 |               |       |             |              |         |     |
| 26     |            |                      |                        |            |                     | 01/0              | /2014 2           | .00 1.8         | 95              | 0 60      |         |               |            |                 |               |       |             |              |         |     |
| 27     |            |                      |                        |            |                     | <                 | /2014 5.          | .00 µ,3         | po              | p po      |         |               |            | >               |               |       |             |              |         |     |
| 29     |            |                      |                        |            |                     | L.                |                   |                 |                 |           |         |               |            |                 |               |       |             |              |         |     |
| 30     |            |                      |                        |            |                     | -                 |                   |                 |                 | Annulla   | ≤ Indie | tro Ava       | anti >     | Eine            |               |       |             |              |         |     |
| 32     |            |                      |                        |            |                     | 100               |                   |                 |                 |           |         |               |            |                 |               |       |             |              |         |     |
| 34     |            |                      |                        |            |                     |                   |                   |                 |                 |           |         |               |            |                 |               |       |             |              |         |     |
| 35     |            |                      |                        |            |                     |                   |                   |                 |                 |           |         |               |            | _               |               |       |             |              |         |     |
| 37     |            |                      |                        |            | -                   |                   |                   |                 | -               |           |         |               |            |                 |               |       |             |              |         |     |
| 38     |            |                      |                        |            |                     |                   |                   |                 |                 | -         |         | -             | -          | _               |               |       |             |              |         |     |
| 40     |            |                      |                        |            |                     |                   |                   |                 |                 |           |         |               |            |                 |               | -     |             |              |         |     |
| 41     |            |                      |                        |            |                     |                   |                   |                 |                 | -         |         |               | -          | _               |               | -     |             |              |         |     |
| 43     |            |                      |                        |            |                     |                   |                   |                 |                 |           |         |               |            |                 |               |       |             |              |         |     |
| 44     |            |                      |                        |            |                     |                   |                   |                 |                 |           |         |               |            |                 |               |       |             |              |         |     |
| 46     |            |                      |                        |            |                     |                   |                   |                 |                 |           |         |               |            |                 |               |       |             |              |         | ×   |
| 14 4   | ► H\Fo     | oglio1 / Fo          | glio2 / Foglia         | o3 /       |                     |                   |                   |                 |                 |           |         | <             |            |                 |               |       |             |              | 3)      | >   |
| Dise   | gno 🕶 😽    | Eorme • `            |                        |            | ¢ 🛚 🖓               | 🖄 • 🚄             | • <u>A</u> • =    | ≣₹∎             |                 |           |         |               |            |                 |               |       |             |              |         |     |
| Pronte | 0          |                      |                        |            |                     |                   |                   |                 |                 |           |         | Apertura file | e METEO cs | v con Excel.doc | - Microsoft V | Vord  |             |              | NUM     |     |

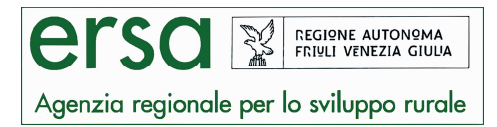

6) Visualizzazione del file .txt con il formato corretto di tutti i parametri, utilizzabile col software excel:

| <b>X</b> N | licrosoft Exce | el - Valvasone_M.txt  | ł.          |             |                |                                              |               |          |       |   |      |       |         |   |         |             |             | . 6            | ×   |
|------------|----------------|-----------------------|-------------|-------------|----------------|----------------------------------------------|---------------|----------|-------|---|------|-------|---------|---|---------|-------------|-------------|----------------|-----|
| :8)        | Eile Modifica  | Visualizza Inserisci  | Formato S   | trumenti    | Dati Finestra  | 2                                            |               |          |       |   |      |       |         |   |         | Digitare ur | na domanda. | 6              | , , |
| 10         |                | 3 D 3 2 3 X           | La 🔒 • <    | 3           | (H -   8, E    | · AL Z                                       |               | 100% - ( | Arial |   | • 10 | - G C | s I = 1 |   | 🥦 % 000 | *,0 ,00 ··· |             | » - <u>A</u> - |     |
| : 0        | 2200           | 001500                | 5 (D) 19    | Rispondi co | on modifiche I | ermina revi                                  | sione         |          |       |   |      |       |         |   |         |             |             |                | -   |
| -          | A1 -           | f∗ Valvasone          | M           |             |                |                                              | <u> </u>      |          |       |   |      |       |         |   |         |             |             |                |     |
|            | A              | B C                   | D           | E           | F              | G                                            | Н             | 1        | J     | K | L    | M     | N       | 0 | P       | Q           | R           | S              | -   |
| 1          | Valvasone M    |                       |             |             |                |                                              |               |          |       |   |      |       |         |   |         |             |             |                |     |
| 2          | DATE           | TIME AIRTEMP          | AIRHUM      | RAIN        | LW1            |                                              |               |          |       |   |      | _     | _       |   |         |             |             |                | -   |
| 3          | 01/01/2014     | 12,2                  | 97          |             | 0 30           |                                              | -             |          |       | - |      |       | -       | - |         |             |             |                |     |
| 5          | 01/01/2014     | 313                   | 98          |             | 0 60           |                                              |               |          |       |   |      |       |         |   |         |             |             |                |     |
| 6          | 01/01/2014     | 41.2                  | 100         |             | 0 60           |                                              |               |          |       |   |      |       |         |   |         |             |             |                |     |
| 7          | 01/01/2014     | 51,3                  | 100         |             | 0 60           |                                              |               |          |       |   |      |       |         |   |         |             |             |                |     |
| 8          | 01/01/2014     | 6 1,4                 | 96          |             | 0 60           |                                              |               |          |       |   |      |       |         |   |         |             |             |                |     |
| 9          | 01/01/2014     | 7 1,5                 | 100         |             | 0 60           |                                              |               |          |       |   |      |       |         |   |         |             |             |                |     |
| 10         | 01/01/2014     | 8/2,4                 | 97          |             | 0 60           |                                              |               |          |       |   |      | _     | _       |   |         |             |             |                |     |
| 11         | 01/01/2014     | 93,5                  | 100         |             | 0 60           |                                              |               |          |       |   |      |       | -       |   |         |             |             |                |     |
| 12         | 01/01/2014     | 11 0 0,2              | 63          |             | 0 20           |                                              | -             |          |       |   |      |       | -       | - |         |             | -           |                |     |
| 14         | 01/01/2014     | 12123                 | 54          |             | 0 0            |                                              | -             |          |       |   |      |       |         |   |         |             |             |                |     |
| 15         | 01/01/2014     | 13 12 7               | 52          |             | 0 0            |                                              |               |          |       |   |      |       |         |   |         |             |             |                |     |
| 16         | 01/01/2014     | 14 10,7               | 60          |             | 0 0            |                                              |               | 1        |       |   |      |       |         |   |         |             |             |                |     |
| 17         | 01/01/2014     | 15 8,9                | 68          |             | 0 30           |                                              |               |          |       |   |      |       |         |   |         |             |             |                |     |
| 18         | 01/01/2014     | . 16 6,1              | 81          |             | 0 60           |                                              |               |          |       |   |      |       |         |   |         |             |             |                |     |
| 19         | 01/01/2014     | 17 4,4                | 87          |             | 0 60           |                                              |               |          |       |   |      |       |         |   |         |             |             |                |     |
| 20         | 01/01/2014     | 18/3,8                | 92          |             | 0 60           |                                              |               |          |       |   |      |       |         |   |         |             |             |                |     |
| 21         | 01/01/2014     | 19/3,4                | 94          |             | 0 60           |                                              |               | -        |       |   |      |       |         | - |         |             |             |                |     |
| 22         | 01/01/2014     | 20 2,7                | 94          |             | 0 00           |                                              |               |          |       |   |      |       |         |   |         |             |             |                |     |
| 23         | 01/01/2014     | 272,5                 | 94          | 3           | 0 60           |                                              |               |          |       |   |      |       |         |   |         |             |             |                |     |
| 25         | 01/01/2014     | 23 1.8                | 97          | -           | 0 60           |                                              |               |          |       |   |      |       |         |   |         |             | -           |                |     |
| 26         | 01/01/2014     | 24.00.00 0,9          | 100         | l.          | 0 60           |                                              |               |          |       |   |      | 2     |         |   |         |             |             |                |     |
| 27         | 02/01/2014     | . 1 <mark>0</mark> ,7 | 100         |             | 0 60           |                                              |               |          |       |   |      |       |         |   |         |             |             |                |     |
| 28         | 02/01/2014     | 207                   | 96          |             | 0 60           |                                              |               |          |       |   |      |       |         |   |         |             |             |                |     |
| 29         | 02/01/2014     | 30,6                  | 100         |             | 0 60           |                                              |               |          |       |   |      | _     |         |   |         |             |             |                |     |
| 30         | 02/01/2014     | 40,9                  | 100         |             | 0 60           |                                              |               |          |       |   |      |       | _       | _ |         |             |             |                |     |
| 31         | 02/01/2014     | 51,5<br>c 5 c         | 94          | -           | 0 60           |                                              | -             |          |       |   |      |       | -       |   |         |             |             |                |     |
| 33         | 02/01/2014     | 731                   | 90          |             | 0 00           |                                              | -             | -        | -     |   |      | -     |         | - |         |             |             |                |     |
| 34         | 02/01/2014     | 835                   | 100         |             | 0 60           |                                              |               | -        | -     | - |      |       |         | - | -       |             |             |                |     |
| 35         | 02/01/2014     | 943                   | 100         |             | 0 60           |                                              |               |          |       |   |      |       |         |   |         |             |             |                |     |
| 36         | 02/01/2014     | 10 5,4                | 99          |             | 0 60           |                                              |               |          |       |   |      |       |         |   |         |             |             |                |     |
| 37         | 02/01/2014     | 11 E                  | 6 94        |             | 0 60           |                                              |               |          |       |   |      |       |         |   |         |             |             |                |     |
| 38         | 02/01/2014     | 12 6,5                | 88          |             | 0 60           |                                              |               |          |       |   |      |       |         |   |         |             |             |                |     |
| 39         | 02/01/2014     | 13 6,9                | 82          |             | 0 60           |                                              |               |          |       |   |      | _     | _       |   |         |             |             |                |     |
| 40         | 02/01/2014     | 14/6,4                | 90          | U,6         | 60             |                                              | -             |          | -     |   |      |       |         |   |         |             |             |                |     |
| 41         | 02/01/2014     | 15 b                  | 92          | 0,2<br>10-2 | 60             |                                              | -             |          |       |   |      |       |         | - |         |             | -           |                |     |
| 42         | 02/01/2014     | 1756                  | 95          | 0,∠<br>103  | 00             |                                              |               |          |       |   |      |       |         |   |         |             |             |                |     |
| 44         | 02/01/2014     | 18 5 4                | 98          | 01          | 60             |                                              |               | -        |       |   |      |       |         |   |         |             |             |                |     |
| 45         | 02/01/2014     | 19 5 5                | 99          | 0,1         | 60             |                                              |               |          |       |   |      |       |         |   |         |             |             |                |     |
| 46         | 02/01/2014     | 20 5,4                | 100         | 0,4         | 60             |                                              |               |          |       |   |      |       |         |   |         |             |             |                |     |
| 17         | 02/01/2014     | 21 5 5                | qq          |             | 0.00           |                                              |               |          |       |   |      |       |         | 1 | 1       |             | 1           | 08             | 81  |
| Joseffeet  | r r) ( ¥di¥d   | 30110_11/             | THE ALL AND |             | A              |                                              |               | - 11     |       |   |      |       |         |   |         |             | -           | 10             | 03  |
| : Dise     | egno 🕶 😼 🛛 Eo  | rme 🔹 🔪 📜 🔘           |             |             | 🥙 • 🚄 • A      | <b>,                                    </b> | = <b>\$ U</b> | - U      |       |   |      |       |         |   |         |             |             |                |     |
| Pron       | :0             |                       |             |             |                |                                              |               |          |       |   |      |       |         |   |         |             | NU          | М              |     |